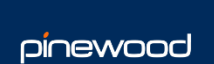

# **GDPR** Process Guidance

For any issues relating to any of the items included please contact the Pinnacle Helpdesk at <a href="mailto:support.portal@pinewood.co.uk">support.portal@pinewood.co.uk</a>

# Contents

| CRM                                                            | 3  |
|----------------------------------------------------------------|----|
| Adding GDPR Contact Preferences – Existing Customers           | 3  |
| Adding GDPR Contact Preferences –Creating New Customers        | 8  |
| Aftersales Diary Processing                                    | 11 |
| Showroom                                                       | 15 |
| Adding GDPR Contact Permissions                                | 15 |
| Workshop                                                       |    |
| Capturing Permissions Through Workshop Booking                 |    |
| Amending Permissions within Parts and Workshop Invoice Screens | 22 |
| Customer Permissions                                           | 24 |
| Customer View to Update Their Permissions                      | 24 |

# CRM

### Adding GDPR Contact Preferences – Existing Customers

Within CRM > Enquiry, search the desired customer using information in the fields to search;

| Customer / Vehicle Enquiry |                    |               |  |          |  |  |  |                |   |      |
|----------------------------|--------------------|---------------|--|----------|--|--|--|----------------|---|------|
| Enter Customer C           | Or Vehicle Details |               |  |          |  |  |  |                |   |      |
| Surname                    | Jones              | Post Code     |  | Reg No   |  |  |  |                |   |      |
| Forename                   |                    | Telephone     |  | VIN      |  |  |  |                |   |      |
| Company                    |                    | Email Address |  | Fleet No |  |  |  |                |   |      |
|                            |                    |               |  |          |  |  |  | <u>S</u> earch | Ω | lear |
| Search Results             |                    |               |  |          |  |  |  |                |   |      |

Select the customer that is required from the search results presented.

This will take you to the Main Tab.

Select the Contact Tab.

On screen you will see the customers Allowable Contact Methods.

| Main   | Customer     | Additional  | Desired Vehicle | Contact      | Vehicles | Service Details | Deposits | Ass |
|--------|--------------|-------------|-----------------|--------------|----------|-----------------|----------|-----|
| Conta  | act Details  | - Mr Phil J | ones 🚙          |              |          |                 |          |     |
| Conta  | ct Status    |             |                 |              |          |                 |          |     |
| Custo  | mer Status   |             | Dealt           |              |          |                 |          |     |
| Allov  | ed Contact N | 1ethods     | Marketing Co    | onsent       |          |                 |          |     |
| Email  |              | 1           | Vehicle Offers  | and Services | 5        |                 |          |     |
| Mailsł | nots         | 1           | Event Invitatio | ins          |          |                 |          |     |
| Phone  |              | 1           |                 |              |          |                 |          |     |
| SMS    |              | 1           |                 |              |          |                 |          |     |
|        |              |             |                 |              |          |                 |          |     |
|        |              |             |                 |              |          |                 |          |     |
|        |              |             |                 |              |          |                 |          |     |
|        |              |             |                 |              |          |                 |          |     |
|        |              |             |                 |              |          |                 |          |     |
|        |              |             |                 |              |          |                 |          |     |
|        |              |             |                 |              |          |                 |          |     |

If you double click into this box, you will be able to view the current Permissions the customer has allowed for allowable contact methods and any GDPR related questions that have been set up;

| Т | raining 1 Sales - 0121 697 | 7 6500      |                              | 🥘 Pinna                | cle By P              | inewood                        |                      |                             |            |             |                                                                               | ×                                   |
|---|----------------------------|-------------|------------------------------|------------------------|-----------------------|--------------------------------|----------------------|-----------------------------|------------|-------------|-------------------------------------------------------------------------------|-------------------------------------|
| U | Main Customer A            | dditional D | esired Vehicle Contact Vehic | ic Data I              | rotec                 | tion                           |                      |                             |            |             |                                                                               |                                     |
|   | Contact Details -          | Mr Phil Jon | es 🥔                         | Allowat                | le Cont               | act Methods                    | ;                    |                             |            |             |                                                                               |                                     |
| н | Contact Status             |             |                              | Email                  |                       | Mailshots                      | 4                    | Phone                       | 4          | SMS         | 1                                                                             |                                     |
| н | Customer Status            | De          | alt                          | Linda                  | · •                   | Pidilatioca                    | ÷                    | 1 Horic                     | ÷          | 3113        | •                                                                             |                                     |
| н | Allowed Contact Met        | thods       | Marketing Consent            | Vehicle                | Offers /              | and Services                   | ;                    |                             |            |             |                                                                               | 0                                   |
|   | Email                      | ×           | Vehicle Offers and Services  | We woul<br>informed    | d like to :<br>?      | stay in touch                  | with you             | and keep y                  | /ou up to  | date with   | latest product news and offers. Please indicate below h                       | ow you would like to be kept        |
|   | Mailshots                  | ×           | Event Invitations            | Email                  | ×                     | Mailshots                      | ×                    | Phone                       | ×          | SMS         | ×                                                                             |                                     |
|   | Phone                      | ×           |                              |                        |                       |                                |                      |                             |            |             |                                                                               |                                     |
|   | SMS                        | ×           |                              | Event I                | nvitatio              | 15                             |                      |                             |            |             |                                                                               | 0                                   |
|   |                            |             |                              | From tim<br>you to th  | e to time<br>ese pres | we would lik<br>tigious events | e to invi<br>?       | te our most                 | valued o   | ustomers to | tend VIP events for new product launches or special of                        | er days. Tell us how best to invite |
|   |                            |             |                              | Email                  | ×                     | Mailshots                      | ×                    | Phone                       | ×          | SMS         | ×                                                                             |                                     |
| 1 |                            |             |                              | Vehicle                | Manufa                | cturer                         |                      |                             |            |             |                                                                               | 6                                   |
|   |                            |             |                              | To offer<br>offer, Ple | you the l             | est service po                 | ossible w<br>h metho | ve may shar<br>ds of contar | re you int | ormation w  | the Vehicle Manufacturer, who may wish to contact you<br>sive these offer on? | about products and services they    |
| н |                            |             |                              | Email                  | ×                     | Mailebote                      | *                    | Dhana                       | *          | CMC         | *                                                                             |                                     |
|   |                            |             |                              | Email                  | -                     | Mailshots                      | ^                    | Phone                       | <b>^</b>   | 2142        | <b>^</b>                                                                      |                                     |
|   |                            |             |                              | -                      |                       |                                |                      |                             |            |             |                                                                               |                                     |
|   |                            |             |                              |                        |                       |                                |                      |                             |            |             |                                                                               |                                     |
| н | Future Contacts            |             |                              |                        |                       |                                |                      |                             |            |             |                                                                               |                                     |
| н | Date                       | Start Time  | End Time R                   | 2e                     |                       |                                |                      |                             |            |             |                                                                               |                                     |
| н | 17/05/2018                 | 13:15       | Er                           | in                     |                       |                                |                      |                             |            |             |                                                                               |                                     |
| н |                            |             |                              |                        |                       |                                |                      |                             |            |             |                                                                               |                                     |
| н |                            |             |                              |                        |                       |                                |                      |                             |            |             |                                                                               |                                     |
|   |                            |             |                              |                        |                       |                                |                      |                             |            |             |                                                                               |                                     |
|   |                            |             |                              | Created B              | y                     |                                |                      |                             |            | Ame         | ed By                                                                         |                                     |
| Ľ |                            |             |                              |                        |                       |                                |                      |                             |            |             | Ex                                                                            | port <u>C</u> lose                  |

If you would like to amend these permissions, select the Add Contact History button.

| Main  | Customer      | Additional  | Desired Vehicle  | Contact     | Vehicles | Service Details | Deposits      | Ass | ociations S                | Spend                      |                   |                |                      |               |              |                    |
|-------|---------------|-------------|------------------|-------------|----------|-----------------|---------------|-----|----------------------------|----------------------------|-------------------|----------------|----------------------|---------------|--------------|--------------------|
| Cont  | act Details   | - Mr Phil J | ones 🥔           |             |          |                 |               |     |                            |                            |                   |                |                      |               | 2            | f in 8+            |
| Cont  | act Status    |             |                  |             |          |                 |               |     | Contact Hi                 | story                      |                   |                |                      |               |              |                    |
| Cust  | omer Status   |             | Dealt            |             |          |                 |               |     |                            |                            |                   |                |                      |               |              |                    |
| Allo  | wed Contact M | lethods     | Marketing C      | onsent      |          |                 |               |     | Pinewood (1<br>Outbound A  | TM 102950)<br>ction - Trai | )<br>ning 1 Sales |                |                      |               |              | 17/05/2018 10:27   |
| Emai  | il            | 1           | Vehicle Offers   | and Service | 5        |                 |               |     | Letter : Ad                | ditional con               | tact required     |                |                      |               |              |                    |
| Mails | shots         | ~           | Event Invitation | ons         |          |                 |               |     | Nick Pinewo<br>Outbound Lo | od<br>etter - Traii        | ning 1 Sales      |                |                      |               |              | 03/04/2018 15:16   |
| Phon  | ie            | 1           |                  |             |          |                 |               |     | Mailshot: Se               | ervice and N               | 10T Reminder      |                |                      |               |              |                    |
| SMS   |               | ×           |                  |             |          |                 |               |     | Nick Pinewo<br>Outbound Lo | od<br>etter - Traii        | ning 1 Sales      |                |                      |               |              | 03/04/2018 15:07   |
|       |               |             |                  |             |          |                 |               |     |                            |                            |                   |                |                      |               |              |                    |
|       |               |             |                  |             |          |                 |               |     |                            |                            |                   |                |                      |               |              | Next↓              |
|       |               |             |                  |             |          |                 |               |     |                            |                            |                   |                |                      |               |              |                    |
|       |               |             |                  |             |          | <u>A</u> dd Co  | ontact Histor | y   |                            |                            |                   | <u>E</u> xport | t Contact History    | <u>D</u> elet | e Item       | <u>D</u> elete All |
| Futu  | re Contacts   |             |                  |             |          |                 |               |     |                            |                            |                   |                |                      |               |              |                    |
| Dat   | e             | Start Tim   | ne End Ti        | ime         | Reaso    | n Ty            | ре            |     | Activities                 |                            | Salesperson       | No             | ites                 |               |              |                    |
| 17/0  | 05/2018       | 13:15       |                  |             | Enquiry  | r Te            | lephone       |     |                            |                            | Ellen Ripley      |                |                      |               |              |                    |
|       |               |             |                  |             |          |                 |               |     |                            |                            |                   |                |                      |               |              |                    |
|       |               |             |                  |             |          |                 |               |     |                            |                            |                   |                |                      |               |              |                    |
|       |               |             |                  |             |          |                 |               |     |                            | <u>V</u> ideo              | Doc <u>u</u> n    | nents          | <u>R</u> emove Futur | e Contact     | Add <u>F</u> | uture Contact      |

When you select the Add Contact History button, this will prompt you to fill in the fields for the type of contact.

| Nain Customer    | Additional Desired | d Vehicle Contact | Vehicles     | Service Details | Deposits       | Ass    |
|------------------|--------------------|-------------------|--------------|-----------------|----------------|--------|
| Contact Details  | - Mr Phil Jones    | <i></i>           |              |                 |                |        |
| Todays Contact   |                    |                   |              |                 |                |        |
| Salesperson      | Pinewood Train     | ning              |              |                 |                |        |
| Contact Category | Service            |                   | ~            |                 |                |        |
| Contact Reason   | Letter             |                   | ~            |                 |                |        |
| Contact Method   | Action             |                   | ~            |                 |                |        |
| Present Vehicle  | AS 2 Land Rov      | er Discovery      | $\checkmark$ |                 |                |        |
|                  |                    |                   |              |                 |                |        |
| Inbound/Outbound | Outbound           |                   | $\checkmark$ |                 |                |        |
| Customer Status  | Dealt              |                   | ~            |                 |                |        |
| CSI Rating       | Please Select.,    |                   | $\sim$       |                 |                |        |
| Contact Notes    | Further Action     | Required          |              |                 |                |        |
|                  |                    |                   |              |                 |                | $\sim$ |
|                  |                    |                   |              |                 |                |        |
|                  |                    |                   |              |                 |                |        |
|                  |                    |                   |              |                 |                |        |
|                  |                    | <u>U</u> pload Do | ocument      | <u>S</u> ave    | <u>C</u> ancel |        |

Fill these in as is applicable and select Save;

Once Save is selected, the pop up window to amend GDPR will appear;

| Trai | ning 1 Sales - 0121 69 | 7 6500                          |             |             |              | _             |              |             |              |             |                         |                       |                       |             |               |             |
|------|------------------------|---------------------------------|-------------|-------------|--------------|---------------|--------------|-------------|--------------|-------------|-------------------------|-----------------------|-----------------------|-------------|---------------|-------------|
|      |                        |                                 |             | Data P      | rotect       | ion           |              |             |              |             |                         |                       |                       |             |               | <i>.</i>    |
|      | lain   Customer   #    | Additional Desired Vehicle Cont | act Vehicle | Allowabl    | e Conta      | ct Methods    | 5            |             |              |             |                         |                       |                       |             |               |             |
| 0    | ontact Details -       | Mr Phil Jones 🥔                 |             | Email       | $\checkmark$ | Mailshots     | $\checkmark$ | Phone       | $\checkmark$ | SMS         | ✓                       |                       |                       |             |               |             |
|      | Todays Contact         |                                 |             |             |              |               |              |             |              |             |                         |                       |                       |             |               |             |
| S    | alesperson             | Pinewood Training               | _           | Vehicle (   | Offers A     | nd Service    | 5            |             |              | 1.1         |                         | 1 67 11               |                       |             |               | 0           |
| C    | ontact Category        | Service                         | $\sim$      | informed?   | like to s    | tay in touch  | with you     | J and keep  | you up to    | date with   | i our latest product ne | ews and offers. Pleas | e indicate below no   | w you wou   | id like to be | kept        |
| C    | ontact Reason          | Letter                          | $\sim$      | Count       |              | Meilebebe     |              | 04          |              | CHIC        |                         |                       |                       |             |               |             |
| C    | ontact Method          | Action                          | $\sim$      | CITICII     |              | Pidlishots    |              | Prione      |              | 5195        |                         |                       |                       |             |               |             |
| P    | resent Vehicle         | AS 2 Land Rover Discovery       | $\sim$      | Event In    | vitation     | s             |              |             |              |             |                         |                       |                       |             |               | <b>(</b> )  |
|      |                        |                                 |             | From time   | to time      | we would lik  | e to inv     | ite our mos | valued of    | ustomers    | to attend VIP events    | for new product laur  | iches or special offe | r days. Tel | us how bes    | t to invite |
| I    | nbound/Outbound        | Outbound                        | $\sim$      | you to the  | ese prest    | igious events | \$7          |             |              |             |                         |                       |                       |             |               |             |
| C    | ustomer Status         | Dealt                           | $\sim$      | Email       |              | Mailshots     |              | Phone       |              | SMS         |                         |                       |                       |             |               |             |
| c    | SI Rating              | Please Select                   | $\sim$      | Vehicle I   | Manufar      | turer         |              |             |              |             |                         |                       |                       |             |               | A           |
| 4 C  | ontact Notes           |                                 |             | To offer v  | ou the b     | est service p | ossible v    | ve mav sha  | re vou in    | formation   | with the Vehicle Man    | ifacturer, who may v  | vish to contact you a | about prod  | ucts and ser  | vices they  |
|      |                        |                                 |             | offer. Plea | ise selec    | t below whic  | h metho      | ds of conta | ct you we    | uld like to | receive these offer o   | n?                    |                       |             |               |             |
|      |                        |                                 |             | Email       |              | Mailshots     |              | Phone       |              | SMS         |                         |                       |                       |             |               |             |
|      |                        |                                 |             |             |              |               |              |             |              |             |                         |                       |                       |             |               |             |
|      |                        |                                 |             |             |              |               |              |             |              |             |                         |                       |                       |             |               |             |
|      |                        | tteles                          | d Documont  |             |              |               |              |             |              |             |                         |                       |                       |             |               |             |
|      |                        | U pros                          | a pocument  |             |              |               |              |             |              |             |                         |                       |                       |             |               |             |
|      | uture Contacts         |                                 |             |             |              |               |              |             |              |             |                         |                       |                       |             |               |             |
|      | Date                   | Start Time End Time             | Reas        |             |              |               |              |             |              |             |                         |                       |                       |             |               |             |
|      | 17/05/2018             | 13:15                           | Enqu        |             |              |               |              |             |              |             |                         |                       |                       |             |               |             |
|      |                        |                                 |             |             |              |               |              |             |              |             |                         |                       |                       |             |               |             |
| ШL   |                        |                                 |             |             |              |               |              |             |              |             |                         |                       |                       |             |               |             |
|      |                        |                                 |             | Created By  |              |               |              |             |              | An          | nended By               |                       |                       |             |               |             |
|      |                        |                                 |             |             |              |               |              |             |              |             |                         |                       | Sa                    | ve          | Can           | cel         |

Once this window appears, you are then able to view the questions and the methods of contact.

Here you are then able to choose the customers preferred methods of contact relating to each question that has been set up in regards to GDPR and if applicable the customers allowable contact methods.

Once the customer has given their consent for the methods they prefer for each question, select the Save button;

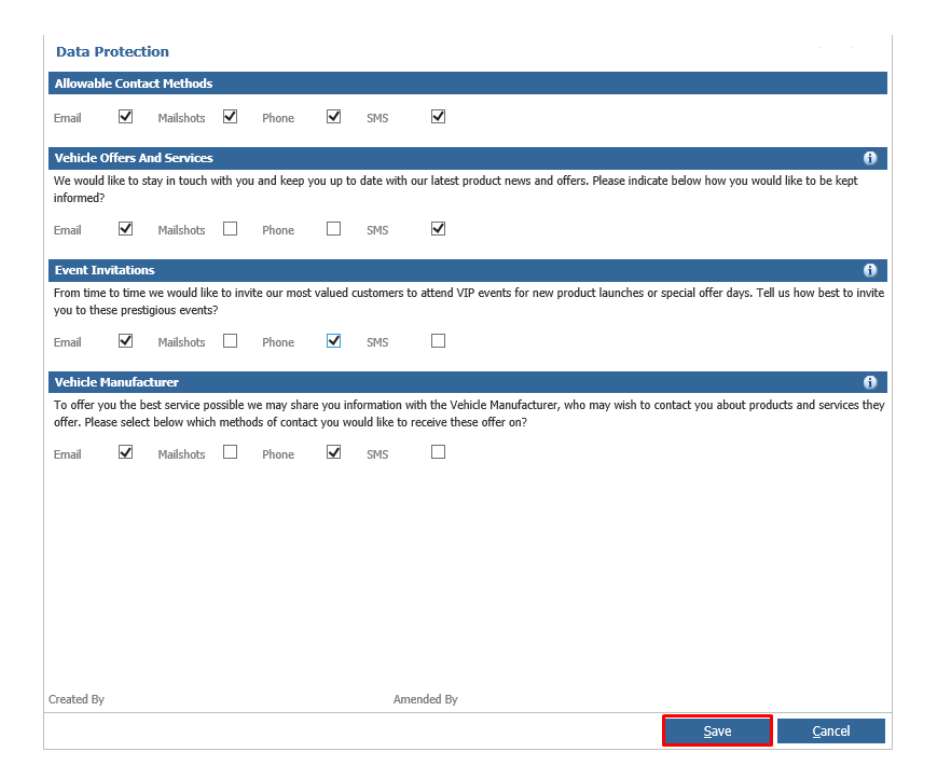

Once saved, you will then be presented with the Contact Diary window, to complete the next contact option, complete the correct details and select Save.

| Contact Diary -  | Pinewood Training          |          |                   | Division           | n - Train | ing Division   | ~            | 21/05/2018   |               | •  |
|------------------|----------------------------|----------|-------------------|--------------------|-----------|----------------|--------------|--------------|---------------|----|
| Thursday         | Friday                     | Saturday | Sun               | day                |           | Monday         | Tues         | day          | Wednesday     |    |
| 17 May           | 18 May                     | 19 May   | 20                | Hay                |           | 21 May         | 22 M         | ay           | 23 May        |    |
|                  |                            |          |                   |                    |           |                |              |              |               |    |
| 24.11-11         | 05 M                       | 26 11-11 | 271               | 1 miles            |           | 20.11          | 20.11        |              | 20 Marc       |    |
| 24 Hay           | ZJ Play                    | 20 Play  |                   | тау                |           | zo may         | 23 P         | dy           | SUPPAY        |    |
|                  |                            |          |                   |                    |           |                |              |              |               |    |
| 31 May           | 01 June                    | 02 June  | 03 2              | une                |           | 04 June        | 05 Ju        | ine          | 06 June       | ÷, |
|                  |                            |          |                   |                    |           |                |              |              |               |    |
|                  |                            |          |                   |                    |           |                |              |              |               |    |
| 07 June          | 08 June                    | 09 June  | 10 3              | une                |           | 11 June        | 12 Ju        | ine          | 13 June       |    |
|                  |                            |          |                   |                    |           |                |              |              |               |    |
|                  |                            |          | То                | lay                |           |                |              |              | Next          | ¥  |
|                  |                            |          |                   |                    |           |                |              |              |               |    |
| Next Contact     |                            |          |                   | Appointn           | ients     |                |              |              |               |    |
| Customer         | Mr Phil Jones              |          |                   | Start              | End       | Name           | Cus          | tomer Status | Contact Meth. |    |
| Contact Category | Sales                      | ~        |                   |                    |           |                |              |              |               |    |
| Contact Reason   | Letter                     | ~        |                   |                    |           |                |              |              |               |    |
| Contrast Mathead | Latter                     |          |                   |                    |           |                |              |              |               |    |
| Contact Method   | Letter                     | ▼ Ξ      |                   |                    |           |                |              |              |               |    |
|                  |                            |          |                   |                    |           |                |              |              |               |    |
| Letter           | Service Reminder           |          |                   | Activities         | ;         |                |              |              |               |    |
| Contact Duration | 11 🗸 15 🗸 - 11             | ✓ 15 ✓   |                   |                    |           |                |              |              |               |    |
|                  |                            |          |                   | Handover           |           | $\checkmark$   |              |              |               |    |
|                  | Discussed Testsian         |          |                   |                    |           |                |              |              |               |    |
| User             | Pinewood Training          |          |                   |                    |           |                |              |              |               |    |
| Contact Notes    | 1,000 characters remaining |          |                   |                    |           |                |              |              |               |    |
|                  |                            |          |                   |                    |           |                |              |              |               |    |
| L                |                            |          | v                 |                    |           |                |              |              |               |    |
|                  |                            |          |                   |                    |           |                |              |              |               |    |
|                  |                            | I        | Conta <u>ct F</u> | referenc <u>es</u> |           | Demonstrator J | Availability | Sav <u>e</u> | Cancel        |    |
|                  |                            |          |                   |                    |           |                |              |              |               |    |

Once these have been updated, this will also update within the customer contact history.

When accessing customer details through Parts, Workshop and Vehicles, you would follow the same process of searching the required customer and selecting the desired record.

Once you have the customer information on screen;

| Parts Invoice List         |                             |                                      |                                          |
|----------------------------|-----------------------------|--------------------------------------|------------------------------------------|
| Enquiry Reference Details  |                             |                                      |                                          |
|                            |                             |                                      |                                          |
|                            | 🛃 Pinnacle by Pinewood      | >                                    |                                          |
|                            | Customer Information        | Vehicle Information                  |                                          |
|                            | Customer Mr Phil Jones      | Make Land Rover                      |                                          |
| Account Number CASHP       | Company                     | Model Discovery                      |                                          |
| Parts Information          | Occupation                  | Specification Hse Sdv6 Auto          |                                          |
| Part No.                   | Address 395 Ringwood Road   | Registration Number AS 2             |                                          |
| Quantity 0.00 Availability |                             | Registration Date 18/07/2014         |                                          |
|                            |                             | Body Colour                          |                                          |
|                            | Post Town Poole             | VIN SALLAAAGSEA715428                |                                          |
|                            | County                      | Engine Number 0816793306DT           | EPC Availability View Part               |
|                            | Postcode BH12 4LT           | Notes                                |                                          |
|                            | Telephone 01234 567890      | Service                              |                                          |
|                            | Mobile                      |                                      |                                          |
|                            | Email testmail@mail.com     | _                                    |                                          |
|                            |                             |                                      |                                          |
|                            | Add Vehicle Change Oustomer | Select a vehicle Accent Cancel       |                                          |
|                            | All tourse Should contour   | Other of Tourise Decels opTrop       |                                          |
|                            |                             |                                      |                                          |
|                            |                             |                                      |                                          |
|                            |                             |                                      |                                          |
|                            |                             | Invoice Price Check Deliver Order Re | call Enquiry <u>P</u> rint E <u>x</u> it |

Drill in to the Customer Information window and see this will present the record on the Main tab.

Use the above steps to Add Contact History to update the customers GDPR Question permissions for contact.

Workshop does have a process when making a workshop booking that is detailed on page 18.

# Adding GDPR Contact Preferences –Creating New Customers

When creating a new customer within CRM > Enquiry, search the required field and select the New Customer button;

| Customer / Vehicle Enquiry        |                                   |                                         |            |             |
|-----------------------------------|-----------------------------------|-----------------------------------------|------------|-------------|
| Enter Customer Or Vehicle Details |                                   |                                         |            |             |
| Surname Jones Forename Company    | Post Code Telephone Email Address | Reg No           VIN           Fleet No |            |             |
| Search Results                    | Company                           | Address                                 | Post Code  | telenhone   |
| Mr Bob Jones                      | company                           |                                         | i ost couc | recentione  |
| Mr David Jones                    |                                   |                                         |            |             |
| Miss Debbie Jones                 |                                   | 50 Grove Road, Eastbourne, BN21 4UD     | BN21 4UD   |             |
| Mr PHIL JONES                     |                                   | 395 Ringwood Road, Poole, BH12 4LT      | BH12 4LT   | 01234567890 |
| Ar Phil Jones                     |                                   | 395 Ringwood Road, Poole, BH12 4LT      | BH12 4LT   | 01234567890 |
| Mr Tom Jones                      |                                   | 123 Lord Street, Poole, Dorset          |            | 01234555555 |
|                                   |                                   |                                         |            |             |
|                                   |                                   |                                         |            |             |

You will be presented with the Customer Details screen to enter the customer's details and recommended or mandatory fields.

| Nain Custome      | Additional Desired Vehicle Contact Vehicles Service Details Deposits Ass | ociations Spend     |                    |                        |
|-------------------|--------------------------------------------------------------------------|---------------------|--------------------|------------------------|
| Customer Det      | ails -                                                                   |                     |                    | ש <b>f</b> in 8⁺ ייייי |
| Customer Inform   | ation                                                                    |                     |                    |                        |
| Title             | Mr 🗸                                                                     | Occupation          |                    |                        |
| Forenames         | Steve                                                                    | Job Title           |                    |                        |
| Surname           | Jones *                                                                  | Contact Name        |                    |                        |
| Company Name      |                                                                          | Dear Name           |                    |                        |
| Address           | 2960 Trident Court                                                       | Personal Notes      |                    |                        |
|                   | Birmingham Business Park                                                 | Interests           |                    |                        |
|                   |                                                                          | Created By          |                    |                        |
| Post Town         |                                                                          | Amended By          |                    |                        |
| County            |                                                                          | Other Details       |                    |                        |
| Post Code         | B37 7YN IN MPS                                                           | Intro Source        | Aftersales *       |                        |
| Country           | United Kingdom                                                           | Account Name        |                    |                        |
| Email 1           | support.portal@pinewood.co.uk                                            | Customer Type       | Private V          |                        |
| Email 2           |                                                                          | Department          | Training 1 Sales * |                        |
| Email 3           |                                                                          | Notes               |                    |                        |
| Association       |                                                                          | 1000 characters ren | naining            |                        |
| Telephone Numb    | ers                                                                      |                     |                    | ~                      |
| 012169            | Ext TPS Preferred Time                                                   |                     |                    |                        |
| l elephone 012105 |                                                                          |                     |                    |                        |
| Mobile            |                                                                          |                     |                    | $\sim$                 |
| Work              | Please Select V                                                          |                     |                    |                        |
| Fax               |                                                                          |                     |                    |                        |
|                   |                                                                          |                     |                    |                        |
|                   |                                                                          |                     | Save               | <u>C</u> ancel         |

Once all required fields are saved, select the Save button.

Contact History will need to be added for the customer.

| Main Customer    | Additional  | Desired Vehicle     | Coniaci           | Vehicles | Service Details | Deposits      | Asse   |
|------------------|-------------|---------------------|-------------------|----------|-----------------|---------------|--------|
| Contact Details  | - Mr Phil J | ones 🥔              |                   |          |                 |               |        |
| Todays Contact   |             |                     |                   |          |                 |               |        |
| Salesperson      | Pinev       | vood Training       |                   |          |                 |               |        |
| Contact Category | Servi       | ce                  |                   | ~        |                 |               |        |
| Contact Reason   | Lette       | r                   |                   | ~        |                 |               |        |
| Contact Method   | Actio       | n                   |                   | ~        |                 |               |        |
| Present Vehicle  | AS 2        | Land Rover Discover | ry                | ~        |                 |               |        |
|                  |             |                     |                   |          |                 |               |        |
| Inbound/Outbound | Outb        | ound                |                   | ~        |                 |               |        |
| Customer Status  | Deal        | t                   |                   | <b>~</b> |                 |               |        |
| CSI Rating       | Pleas       | e Select            |                   | $\sim$   |                 |               |        |
| Contact Notes    | Furth       | er Action Required  |                   |          |                 |               |        |
|                  |             |                     |                   |          |                 |               | $\sim$ |
|                  |             |                     |                   |          |                 |               |        |
|                  |             |                     |                   |          |                 |               |        |
|                  |             |                     |                   |          |                 |               |        |
|                  |             |                     | <u>U</u> pload Do | cument   | <u>S</u> ave    | <u>C</u> ance |        |

Fill these in as is applicable and select Save;

Once Save is selected, the pop up window to amend GDPR will appear;

| 1 | Fraining 1 Sales - 0121 697 6 | Data Protection                  |              |             |           |               |           |             |           |              |                          |                       |                       |              |                    |
|---|-------------------------------|----------------------------------|--------------|-------------|-----------|---------------|-----------|-------------|-----------|--------------|--------------------------|-----------------------|-----------------------|--------------|--------------------|
|   | Main Customer Ad              | ditional Desired Vehicle Contact | Vehicle      | Allowab     | e Conta   | act Methods   | 5         |             |           |              |                          |                       |                       |              |                    |
|   | Contact Details - M           | Ir Phil Jones 🛛 🥔                |              | Email       | ~         | Mailshots     | ~         | Phone       | •         | SMS          | <b>V</b>                 |                       |                       |              |                    |
|   | Todays Contact                |                                  |              | LITTON      |           | T famorio co  |           | 1110110     |           | 0110         |                          |                       |                       |              |                    |
|   | Salesperson                   | Pinewood Training                |              | Vehicle     | Offers A  | and Service   | 5         |             |           |              |                          |                       |                       |              | 6                  |
|   | Contact Category              | Service                          | $\sim$       | We would    | like to s | stay in touch | with you  | and keep    | you up to | o date with  | our latest product news  | and offers. Please in | dicate below how y    | ou would lik | ke to be kept      |
|   | Contact Reason                | Letter                           | $\sim$       | momed       | _         |               | _         |             | _         |              | _                        |                       |                       |              |                    |
|   | Contact Method                | Action                           | $\sim$       | Email       |           | Mailshots     |           | Phone       |           | SMS          |                          |                       |                       |              |                    |
|   | Present Vehicle               | AS 2 Land Rover Discovery        | $\sim$       | Event In    | vitatior  | 15            |           |             |           |              |                          |                       |                       |              | 0                  |
|   |                               |                                  |              | From time   | to time   | we would like | e to inv  | ite our mos | valued    | customers    | to attend VIP events for | new product launch    | es or special offer d | ays. Tell us | how best to invite |
|   | Inbound/Outbound              | Outbound                         | $\sim$       | you to the  | ese prest | igious events | \$?       |             |           |              |                          |                       |                       |              |                    |
|   | Customer Status               | Dealt                            | $\sim$       | Email       |           | Mailshots     |           | Phone       |           | SMS          |                          |                       |                       |              |                    |
|   | CSI Rating                    | Please Select                    | $\sim$       | Vehicle I   | Manufa    | churer        |           |             |           |              |                          |                       |                       |              | 0                  |
| 4 | Contact Notes                 |                                  |              | To offer y  | ou the b  | est service p | ossible v | ve may sha  | re you in | formation    | with the Vehicle Manufa  | turer, who may wish   | to contact you abo    | ut products  | and services they  |
|   |                               |                                  |              | offer. Plei | ise selec | t below whic  | h metho   | ds of conta | ct you w  | ould like to | receive these offer on?  |                       |                       |              |                    |
|   |                               |                                  |              | Email       |           | Mailshots     |           | Phone       |           | SMS          |                          |                       |                       |              |                    |
|   |                               |                                  |              |             |           |               |           |             |           |              |                          |                       |                       |              |                    |
|   |                               |                                  |              |             |           |               |           |             |           |              |                          |                       |                       |              |                    |
|   |                               | United F                         | acrumenir    |             |           |               |           |             |           |              |                          |                       |                       |              |                    |
|   |                               |                                  |              |             |           |               |           |             |           |              |                          |                       |                       |              |                    |
|   | Future Contacts               |                                  | _            |             |           |               |           |             |           |              |                          |                       |                       |              |                    |
|   | Date 9<br>17/05/2018          | Start Time End Time 13:15        | Rea:<br>Engu |             |           |               |           |             |           |              |                          |                       |                       |              |                    |
|   |                               |                                  |              |             |           |               |           |             |           |              |                          |                       |                       |              |                    |
|   |                               |                                  |              |             |           |               |           |             |           |              |                          |                       |                       |              |                    |
|   |                               |                                  |              | Created By  |           |               |           |             |           | An           | rended By                |                       |                       |              |                    |
|   |                               |                                  |              |             |           |               |           |             |           |              |                          |                       | Save                  |              | Cancel             |
|   |                               |                                  |              |             |           |               |           |             |           |              |                          |                       |                       |              |                    |

Once this window appears, you are then able to view the questions and the methods of contact.

Here you are then able to choose the customers preferred methods of contact relating to each question that has been set up in regards to GDPR and if applicable the customers allowable contact methods.

Once the customer has given their consent for the methods they prefer for each question, select the Save button.

If no permissions have been chosen at this point, this will still generate the contact preference email so the customer can select their own preferences.

Please note that the customer will require an email address to be specified at the point of creation for this method of contact to generate once the Contact History is added.

The contact history will then be updated at this point;

| Contact History                                            |                  |
|------------------------------------------------------------|------------------|
|                                                            |                  |
|                                                            |                  |
| Pinewood Training<br>Outbound Email - Training 1 Sales     | 17/05/2018 16:05 |
| Contact Preferences sent to support.portal@pinewood.co.uk  |                  |
| Pinewood Training<br>Outbound Action - Training 1 Sales    | 17/05/2018 16:05 |
| Letter : Adding GDPR history . Contact Preferences Updated |                  |
|                                                            |                  |

### Aftersales Diary Processing

Within CRM > Parameters > Communications > Data Protection > Process Mapping, we can set Permissions for the Aftersales Diary for Consent Categories.

Within Process you will see the ASD Event.

| Process            | Please Select   |
|--------------------|-----------------|
|                    | ASD Event       |
| Category           | Email           |
|                    | Letter          |
| Description        | Please Select V |
|                    |                 |
| Consent Categories | Please Select 🔻 |

Once selected you will be able to choose the Description field which will display all the possible events that can appear within the aftersales diary.

By default, if nothing is selected no consent is required to any of the forms of communications for a customer regarding the Aftersales Diary.

You do not need to create this mapping, if you do not require customer consent to contact them regarding Aftersales Diary contacts.

The Allowable contact methods will still work as they do currently i.e. if they do not allow SMS, they will not receive an SMS.

This mapping process has been added so should a contact be deemed that permissions should be acquired;

| Process            | ASD Event 🗸                                                |                             |
|--------------------|------------------------------------------------------------|-----------------------------|
| Description        | Please Select                                              |                             |
| Consent Categories | Commercial Bookings Due<br>Commercial Unconfirmed Bookings |                             |
| -                  | Contract Expiry<br>CSI Follow Up                           |                             |
|                    | Equipment                                                  |                             |
|                    | General Follow Up                                          |                             |
|                    | MOT                                                        |                             |
|                    | Other<br>Overdue Booking                                   |                             |
|                    | Parts Awaited<br>Parts Order                               |                             |
|                    | Recall/Campaign<br>Benlacement Date                        |                             |
|                    | Scheduled Interval Check                                   |                             |
|                    | Service Plan Expiry                                        |                             |
|                    | User Defined Date 2<br>User Defined Date 3                 |                             |
|                    | Variable Servicing<br>Warranty                             | <u>S</u> ave <u>C</u> ancel |
|                    | Work Required                                              |                             |

In the below example we will select the MOT option as the reason for contact, which may require a permission.

You can then select the Consent Categories Required. You can select more than one if required.

Within CRM > Parameters > Aftersales Parameters > Contact Plans.

The set up contained is unchanged, however if you were to set up Processes Mapping for any of the events, it will take into account any of the consent categories that have been set against the mapping, when attempting the methods of contact set.

For example, if the customer has not allowed the email flag for the Consent Category set, then this form of communication will not be sent.

The email and letter options will have selected Letter or email HTML held against them;

| General Contact Plans A/S Diary Priority Ca | mpaigns   Work Elsewl | here                              |                                 |                    |    |           |        |  |  |  |
|---------------------------------------------|-----------------------|-----------------------------------|---------------------------------|--------------------|----|-----------|--------|--|--|--|
| Contact Plans                               |                       |                                   |                                 |                    |    |           |        |  |  |  |
| Aftersales Contact Reason                   |                       |                                   | Actions                         |                    |    |           |        |  |  |  |
| Aftersales Contact Reason                   |                       |                                   | Action                          |                    |    | Lead Time | Rank   |  |  |  |
| Bookings Due                                |                       |                                   | Days Before Due - First Contac  | t Action - Email   |    | 30        | 1      |  |  |  |
| Contract Expiry                             |                       |                                   | Days After Previous Action - SI | MS                 |    | 10        | 2      |  |  |  |
| CSI Follow Up                               |                       |                                   | Days After Previous Action - Le | etter              |    | 5         | 3      |  |  |  |
| Equipment                                   |                       |                                   | David Alex Description Article  | nal Contact Action |    | 14        | 4      |  |  |  |
| Finance                                     | Pinnacle by Pinew     | vood                              | ×                               |                    |    |           |        |  |  |  |
| General Follow Up                           | Lead Time (Days)      |                                   |                                 |                    |    |           |        |  |  |  |
| Insurance                                   |                       |                                   |                                 |                    |    |           |        |  |  |  |
| MOT                                         | Contact Method        | Letter                            | ~                               |                    |    |           |        |  |  |  |
| Scheduled Interval Check                    | Lead Time             | 5                                 |                                 |                    |    |           |        |  |  |  |
| Service                                     | Select Letter         | Consider UTML Afternoom Webserber |                                 |                    |    |           |        |  |  |  |
| Service Plan Expiry                         | Jucce Lotter          | Service HTML Aftercare Wolverna   | mi 🕈                            |                    |    |           |        |  |  |  |
| User Defined Date 2                         |                       |                                   |                                 |                    |    |           |        |  |  |  |
| User Defined Date 3                         |                       |                                   |                                 |                    |    |           |        |  |  |  |
| Warranty                                    |                       |                                   |                                 |                    |    |           |        |  |  |  |
|                                             |                       |                                   |                                 |                    |    |           |        |  |  |  |
|                                             |                       |                                   |                                 |                    |    |           |        |  |  |  |
|                                             |                       |                                   |                                 |                    |    |           |        |  |  |  |
|                                             |                       |                                   |                                 |                    |    |           |        |  |  |  |
|                                             |                       | Acce                              | pt <u>C</u> ancel               |                    |    |           |        |  |  |  |
|                                             |                       |                                   |                                 |                    |    |           |        |  |  |  |
|                                             |                       |                                   |                                 |                    |    |           |        |  |  |  |
|                                             |                       |                                   |                                 |                    |    |           |        |  |  |  |
|                                             |                       |                                   |                                 |                    |    |           |        |  |  |  |
|                                             |                       |                                   |                                 |                    |    |           |        |  |  |  |
|                                             |                       |                                   |                                 |                    |    |           |        |  |  |  |
|                                             |                       |                                   |                                 |                    |    |           |        |  |  |  |
|                                             |                       |                                   |                                 |                    |    |           |        |  |  |  |
|                                             |                       |                                   |                                 |                    |    |           |        |  |  |  |
|                                             |                       |                                   | Add                             | A <u>m</u> end     | Up | Down      | Delete |  |  |  |

If these have also been mapped within the Process Mapping for contact, then the same Consent Category options will also be taken into account before any communication is sent.

This would occur if you have Letter/Email templates set within Process Mapping and also the Aftersales Diary Event.

If you did not want to set up Processing Mapping against all the events, then the Letter or Email can be set up as templates with the Consent Categories required and the system would look at these permissions.

Aftersales Diary Processing

Within the Aftersales Diary you will see some changes regarding contact.

For example, if Telephone is not an allowed contact for any Aftersales Processing Mapping that

has been set, you will see the 🥝 icon against the line as displayed below;

| Aftersales Diary           |                  |   |                                                                                                    |             |       |             |         |      |                  |
|----------------------------|------------------|---|----------------------------------------------------------------------------------------------------|-------------|-------|-------------|---------|------|------------------|
| 2                          | Mrs Linda Charie |   | [⊒<br>Test Drive                                                                                            | ✓ Presentat | ion 🗸 | Appraisal 🗴 | Quote 🗴 | Busi | a se s Manager 🗴 |
| Vehicles                   |                  |   | Event                                                                                                    |             | E     | Due Date    | Attem   | ipts |                  |
| Porsche<br>Boxster (981) s |                  | ^ | Work Required - UNDERSIDE - EXHAUST SYSTEM CONDITION - cat to manifold bolts badly corroded 0.0<br>Warranty | 0 Ø         |       | 03/10/2016  |         | 0    |                  |
| K6 LEC                     |                  | ~ | Sentce                                                                                                    | 8           |       | 08/05/2018  |         | 0    |                  |
|                            |                  |   | <u>V</u> iew Vehicle                                                                                        |             |       | ✓           |         |      | <u>F</u> ail     |
| Today's Events:            | 1                |   |                                                                                                    |             |       |             |         |      | <u>B</u> ack     |

If there are any Process Mappings set against the Event, then these will be taken into account. If there are not Process Mappings set, then the Event will display with no permissions taken into account. The below example shows the MOT line has the icon that states that customer does not wish to be contacted via telephone. This event has been set up within Process Mappings with a Consent Category set. The customer has declined to be contacted by telephone for this Category. The Service line, has no Process Mappings and therefore no Consent Category is being taken into account;

| Event                |   | Due Date   | Attempts |              |
|----------------------|---|------------|----------|--------------|
| MOT                  | 8 | 30/09/2017 | 0        |              |
| Service              |   | 14/05/2018 | 0        |              |
|                      |   |            |          |              |
|                      |   |            |          |              |
|                      |   |            |          |              |
|                      |   |            |          |              |
|                      |   |            |          |              |
|                      |   |            |          |              |
|                      |   |            |          |              |
|                      |   |            |          |              |
|                      |   |            |          |              |
|                      |   |            |          |              |
|                      |   |            |          |              |
| <u>V</u> iew Vehicle |   | ✓ Bric     | 255      | <u>F</u> ail |
|                      |   |            |          | <u>B</u> ack |

If you hover over the event, you can see what Categories have been mapped to that event;

GDPR

| Event        | Aftersales | Due Date   | Attempts |              |
|--------------|------------|------------|----------|--------------|
| мот          | $\otimes$  | 30/09/2017 | 0        |              |
| Service      |            | 14/05/2018 | 0        |              |
|              |            |            |          |              |
|              |            |            |          |              |
|              |            |            |          |              |
|              |            |            |          |              |
|              |            |            |          |              |
|              |            |            |          |              |
|              |            |            |          |              |
|              |            |            |          |              |
|              |            |            |          |              |
|              |            |            |          |              |
|              |            |            |          |              |
| View Vehicle |            | ✓ Proce    | 55       | <u>F</u> ail |
|              |            |            |          | <u>B</u> ack |

#### If you then clock on the 🛛 🖾 icon, you can view what permissions have been allowed;

| Aftersales Diary                                                                                                    |           |            |          |              |
|----------------------------------------------------------------------------------------------------|-----------|------------|----------|--------------|
| Pinnacle By Pinewood … ×                                                                                                    |           |            |          |              |
| Data Protection                                                                                                    |           |            |          | ≥ø           |
| Allowable Contact Methods                                                                                                    |           |            |          |              |
| Email 🗶 Mailshots 🗶 Phone 🗸 SMS 🗸                                                                                                    |           |            |          |              |
| Vehicle Offers And Services 0                                                                                                    |           | Due Date   | Attempts |              |
| We would like to stay in touch with you and keep you up to date with our latest product news and offers. Please indicate below how you would like to be kept informed?                                            |           |            |          |              |
| Email K Malehoto K Dhono K CMC K                                                                                                    | $\otimes$ | 30/09/2017 | 0        |              |
|                                                                                                    |           | 14/05/2018 | 0        |              |
| Aftersales 0                                                                                                    |           |            |          |              |
| It is important that you ensure your vehicle is roadworthy at all times. Knowing when your car needs attention is sometimes difficult. Would like us to remind you<br>of all the key services your vehicles needs |           |            |          |              |
| Email K Mailshots K Phone K SMS K                                                                                                    |           |            |          |              |
| Partner Integration 0                                                                                                    |           |            |          |              |
| We will share your data with chosen partners to ensure you receive the best possible service and offers that will be of interest to you. Please consent below using the contact method preferences/               |           |            |          |              |
| Email 🗶 Mailshots 🗶 Phone 🗶 SMS 🕊                                                                                                    |           |            |          |              |
|                                                                                                    |           |            |          |              |
|                                                                                                    |           |            |          |              |
|                                                                                                    |           |            |          |              |
|                                                                                                    |           |            |          |              |
|                                                                                                    |           | ✓ Press    | G255     | <u>E</u> ail |
|                                                                                                    |           |            |          | <u>B</u> ack |

If there are other contacts available that do not have Categories set that you can continue with the contact.

If you are unable to continue with the contact due to the permissions set, you can process via decline or no further reminders. However, it is possible that there may be other methods of contact that have been allowed for this event so this could be processed as a Decline so that this can be re-calculated for the following year.

## Showroom

### Adding GDPR Contact Permissions

If we were to demonstrate this in practice as below within Showroom.

The user selects the Walk in tile and searches for a customer;

| my work > Sales Process    |                       |
|----------------------------|-----------------------|
| Customer                   | T,                    |
| Miss Anya Jones            | <b>⊠</b> ¢            |
| Todays Contact             | >                     |
|                            | v                     |
| Upload Document Create New | v <u>O</u> pportunity |

In the top right of the screen you will see an icon. This allows the user to view the customer's permissions in a read only view.

If the user was then to create an Opportunity, as part of the process of creating the contact the ability to amend those preferences will then be available.

| My Wor      | 🦲 Pinna               | cle By P               | inewood                       |                |               |           |             |              | ×                                                                                     |                 |                      |     |
|-------------|-----------------------|------------------------|-------------------------------|----------------|---------------|-----------|-------------|--------------|---------------------------------------------------------------------------------------|-----------------|----------------------|-----|
| Custome     | Data P                | rotect                 | ion                           |                |               |           |             |              |                                                                                       |                 | 1                    |     |
| -           | Allowab               | le Conta               | act Methods                   | ;              |               |           |             |              |                                                                                       |                 |                      |     |
|             | Email                 | $\checkmark$           | Mailshots                     |                | Phone         |           | SMS         | $\checkmark$ |                                                                                       |                 | E                    | ¢   |
|             | Vehicle               | Offers A               | and Services                  | ;              |               |           |             |              | Ð                                                                                     |                 |                      |     |
|             | We would              | l like to s            | tay in touch                  | with you       | u and keep    | you up to | o date with | our latest   | product news and offers. Please indicate below how you would like to be kept          |                 |                      |     |
| Todays C    | Email                 |                        | Mailchote                     |                | Phone         |           | CMC         | 2            |                                                                                       |                 | `                    | ~   |
| Contact Rea | Lindi                 |                        | Pidilatioca                   |                | FIIOIIC       |           | 3113        | Ŀ            |                                                                                       | ~               |                      |     |
| Contact Me  | Event Ir              | vitation               | ıs                            |                |               |           |             |              | 0                                                                                     | ~               |                      |     |
| Inbound/O   | From tim<br>you to th | e to time<br>ese prest | we would lik<br>igious events | e to invi<br>? | ite our mos   | t valued  | customers   | to attend \  | /IP events for new product launches or special offer days. Tell us how best to invite |                 |                      |     |
| Customer S  | Email                 | $\checkmark$           | Mailshots                     |                | Phone         |           | SMS         | $\checkmark$ |                                                                                       |                 |                      |     |
| New Oppo    | Dartmor               | Docaria                | tion                          |                |               |           |             |              | ٩                                                                                     |                 |                      |     |
|             | To give y             | ou the b               | est possible s                | ervice, v      | we will som   | etimes sl | nare you da | sta with ou  | r partners who may wish to contact you about their latest products and services.      |                 |                      |     |
|             | You can s             | pecify b               | elow how you                  | ı would        | like to recei | ve these  |             |              |                                                                                       |                 |                      |     |
|             | Email                 | $\checkmark$           | Mailshots                     |                | Phone         |           | SMS         | $\checkmark$ |                                                                                       |                 |                      |     |
|             |                       |                        |                               |                |               |           |             |              |                                                                                       |                 |                      |     |
|             |                       |                        |                               |                |               |           |             |              |                                                                                       |                 |                      |     |
|             |                       |                        |                               |                |               |           |             |              |                                                                                       |                 |                      |     |
|             |                       |                        |                               |                |               |           |             |              |                                                                                       |                 |                      |     |
|             |                       |                        |                               |                |               |           |             |              |                                                                                       |                 |                      |     |
|             |                       |                        |                               |                |               |           |             |              |                                                                                       |                 |                      |     |
|             |                       |                        |                               |                |               |           |             |              |                                                                                       |                 |                      | Ň   |
|             |                       |                        |                               |                |               |           |             |              |                                                                                       | Upload Document | Create New Opportuni | ity |

Throughout the process, the icon to view the Marketing Preferences will be available via the icon.

| My Work > Sales Process |                          | Ø                            |
|-------------------------|--------------------------|------------------------------|
| Customer                |                          | ≡ ∧                          |
| Miss Anya Jones         | Presentation 🗴 Appraisal | X Quote X Business Manager X |
| Desired Vehicle         |                          | >                            |
| Test Drive              |                          | >                            |
| Video                   |                          | >                            |
| Part Exchange           |                          | >                            |
| Offers And Orders       |                          | >                            |
| Next Contact            |                          | >                            |
|                         |                          |                              |
|                         | Lost Sale                | ₩y Work                      |

If the user were to create a new customer on creation of creating that customer, the user will always be prompted with the permissions capture window;

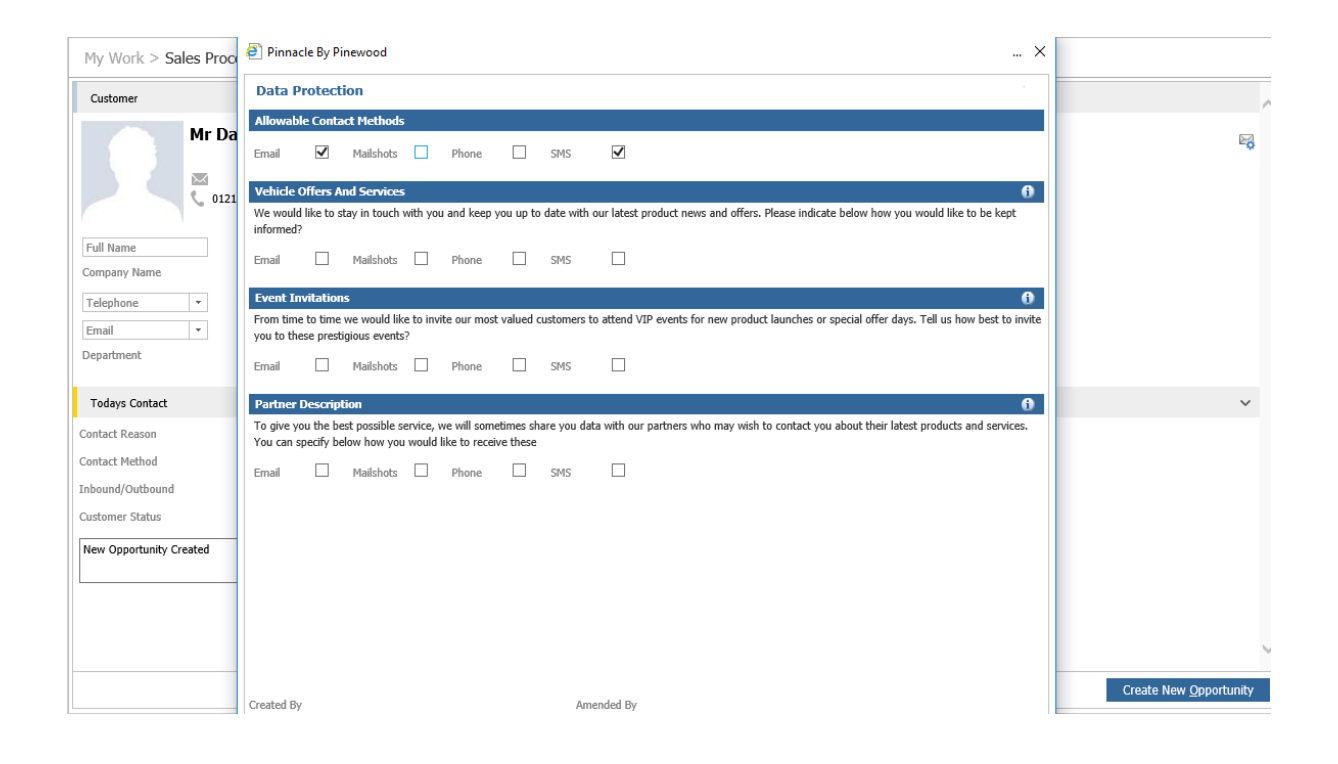

When viewing the customers Contact History, like within CRM, you can see the Opportunity that was created and also the Customer Preferences Updated;

| /ehicle All |         |   |            |                           |                 |                              |     |                |
|-------------|---------|---|------------|---------------------------|-----------------|------------------------------|-----|----------------|
|             |         | ~ | Start Date | DD/MM/YYYY                |                 |                              |     |                |
| Jser All    |         | ~ | End Date   | DD/MM/YYYY                | Group By        | Flat View                    | ~   | <u>S</u> earch |
| inewood     |         |   |            | New Opportunity : New Opp | ortunity Create | d. Contact Preferences Updat | ted |                |
| Inbound S   | howroom |   |            |                           |                 |                              |     |                |

# Workshop

### Capturing Permissions Through Workshop Booking

When creating a Workshop booking, you would create this using the normal process. The permissions window will appear once accepting the booking as created;

| Pinnacle By                            | Pinewood                           |                      |                      |              |               |              |                                                                                       |
|----------------------------------------|------------------------------------|----------------------|----------------------|--------------|---------------|--------------|---------------------------------------------------------------------------------------|
| Data Prote                             | ction                              |                      |                      |              |               |              |                                                                                       |
| Allowable Cor                          | itact Methods                      | ;                    |                      |              |               |              |                                                                                       |
| Email 🗹                                | Mailshots                          | $\checkmark$         | Phone                | $\checkmark$ | SMS           | $\checkmark$ |                                                                                       |
| Vehicle Offers                         | And Services                       | 5                    |                      |              |               |              | 6                                                                                     |
| We would like to<br>informed?          | o stay in touch t                  | with you             | and keep             | you up to    | date with     | our lates    | t product news and offers. Please indicate below how you would like to be kept        |
| Email                                  | Mailshots                          |                      | Phone                |              | SMS           |              |                                                                                       |
| Aftersales                             |                                    |                      |                      |              |               |              | G                                                                                     |
| It is important t<br>of all the key se | hat you ensure<br>rvices your vehi | your ve<br>icles ner | hicle is road<br>eds | lworthy a    | it all times. | Knowing      | when your car needs attention is sometimes difficult. Would like us to remind you     |
| Email 🗌                                | Mailshots                          |                      | Phone                |              | SMS           |              |                                                                                       |
| Partner Integ                          | ration                             |                      |                      |              |               |              | đ                                                                                     |
| We will share yo<br>the contact met    | ur data with ch<br>hod preference  | nosen pa<br>s/       | artners to er        | nsure you    | receive th    | ie best po   | ssible service and offers that will be of interest to you. Please consent below using |
| Email 🗌                                | Mailshots                          |                      | Phone                |              | SMS           |              |                                                                                       |
|                                        |                                    |                      |                      |              |               |              |                                                                                       |
|                                        |                                    |                      |                      |              |               |              |                                                                                       |
|                                        |                                    |                      |                      |              |               |              |                                                                                       |
|                                        |                                    |                      |                      |              |               |              |                                                                                       |
|                                        |                                    |                      |                      |              |               |              |                                                                                       |
|                                        |                                    |                      |                      |              |               |              |                                                                                       |
|                                        |                                    |                      |                      |              |               |              |                                                                                       |
|                                        |                                    |                      |                      |              |               |              |                                                                                       |

It is at this point you can view and also amend any of the permissions given if necessary.

Once complete you can save the any changes made.

| This will t | hen continue to | the bo | oking c | confirmatic | n screen. |
|-------------|-----------------|--------|---------|-------------|-----------|
|             |                 |        | . 0.    |             |           |

| <ul> <li>Pinnacle by</li> <li>Confirmation</li> </ul>                 | rinewood<br>Aessage                                                                                                    | × |  |
|-----------------------------------------------------------------------|----------------------------------------------------------------------------------------------------|---|--|
| 0 of 20000 used<br>Message<br>Contact<br>Mobile<br>Email 1<br>Email 2 | Porche Centre Welverhampton: Your velicle is<br>booled in at Persche Centre Welverhampton on I<br>Send TPS Registeree<br>441234567891 | d |  |
| Email 3<br>Introduction Sou                                           | ce Auto-trader V                                                                                                    |   |  |

If you were to then look at the customer contact history within their CRM record, you are able to view that while there was a Workshop booking created, the customers contact preferences have also been updated if these were changed at this point.

| Contact History                                                      |                  |
|----------------------------------------------------------------------|------------------|
|                                                                      |                  |
|                                                                      |                  |
| Pinewood (TM 102950)<br>Outbound Action - Porsche Centre Wolverhampt | 07/05/2018 21:24 |
| Workshop Booking Creation (BD16 UCV). Contact Preferences Updated    |                  |
| Pinewood (TM 102950)<br>Inbound Telephone - Porsche Centre Wolverham | 06/05/2018 18:04 |
| Cleanse Feedback : change permissions . Contact Preferences Updated  |                  |
| Sarah Bishop<br>Outbound Action - Porsche Centre Wolverhampt         | 07/11/2016 15:57 |
| Workshop Booking Amendment (BD16 UCV)                                |                  |
|                                                                      | Next↓            |
|                                                                      |                  |

The functionality is also available when amending a workshop booking through the Diary or through the Job Progress screen.

Within the Job Progress screen if the customer is searched;

| Job Progress Job             |                        | C D Q T B |
|------------------------------|------------------------|-----------|
| In                           | Work In Progress       | Out       |
| Vehicle Arrived Not Received | Not Started            | Completed |
| Jobs Not Arrived             | Work In Progress       | Costed    |
|                              | Awaiting Authorisation | Contacted |
| G L Mastics Ltd              | On Hold                |           |
| ' BL16 КZК 09:00 тты         | Resume                 |           |
| G L Mastics Ltd              | Quality Control        |           |
|                              |                        |           |
|                              |                        |           |
|                              |                        |           |
|                              |                        |           |
|                              |                        |           |
|                              |                        |           |
|                              |                        |           |
|                              |                        |           |
|                              |                        |           |
|                              |                        |           |
|                              |                        |           |
|                              |                        |           |
|                              |                        |           |
|                              |                        |           |
|                              |                        |           |
|                              |                        | v         |
|                              |                        |           |

#### Selecting the Amend Job option to amend the booking;

| In                                                                                                    |                                                                                                    |                                                  |
|----------------------------------------------------------------------------------------------------|----------------------------------------------------------------------------------------------------|--------------------------------------------------|
| Vehicle Arrived Not R                                                                                              | eceived                                                                                                    |                                                  |
| Jobs Not Arrived                                                                                                   |                                                                                                    |                                                  |
| <ul> <li>Bookings Not Arrived</li> </ul>                                                                           |                                                                                                    | 2                                                |
| G L Mastics Ltd<br>BL16 KZK 09:00                                                                                  |                                                                                                    | ana<br>Re                                        |
| Porsche Panamera S E<br>Company: G L Mas<br>Customer: Mr Gary<br>In: 09:00 17/11/20<br>Out: 14:00 17/11/20<br>Tag: | : Hybrid<br>tics Ltd<br>Lakin<br>16 <b>B:</b> Sarah Bishop<br>16 <b>R:</b><br><b>S:</b>                         |                                                  |
| Operation:<br>Load Hours:<br>Account:<br>Description:                                                              | 2<br>0.47<br>POR01 (Porsche cars GB Ltd s<br>Re-program DME control units<br>Information System for detail      | Customer                                         |
| Operation:<br>Load Hours:<br>Account:<br>Description:                                                              | 3<br>0.00<br>CASHS (Service Retail Cash Sa<br>supply insured courtesy car do<br>to supply valid driving licence | Arrived<br>Job Details                           |
| G L Mastics Ltd<br>BD16 UCV 09:00                                                                                  |                                                                                                    | Amend Job<br>Amend Job                           |
|                                                                                                    |                                                                                                    | Invoicing<br>Change Status<br>Email Booking Conf |

Once any desired changes are made, and the Accept button is selected, the Capture Permissions Window is presented;

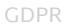

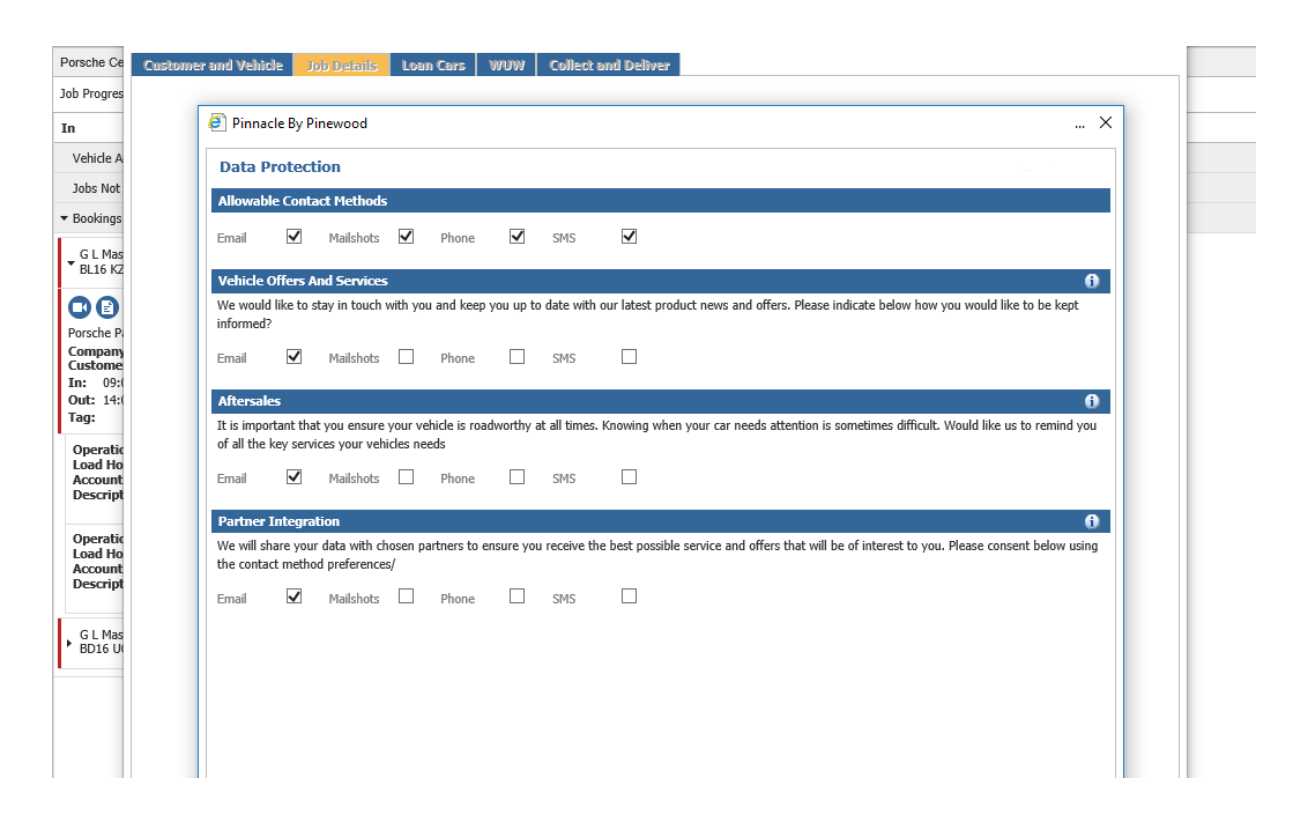

Any changes if required can be made, once accepted it will lead to the booking confirmation screen.

In the event that no contact permissions changes have been made, the contact history will only state any changes made to the booking;

| Contact History                                                      |                  |
|----------------------------------------------------------------------|------------------|
|                                                                      |                  |
|                                                                      |                  |
| Pinewood (TM 102950)<br>Outbound Action - Porsche Centre Wolverhampt | 07/05/2018 21:41 |
| Workshop Booking Amendment (BL16 KZK)                                |                  |
| Pinewood (TM 102950)<br>Outbound Action - Porsche Centre Wolverhampt | 07/05/2018 21:24 |
| Workshop Booking Creation (BD16 UCV). Contact Preferences Updated    |                  |
| Pinewood (TM 102950)<br>Inbound Telephone - Porsche Centre Wolverham | 06/05/2018 18:04 |
| Cleanse Feedback : change permissions . Contact Preferences Updated  |                  |
|                                                                      |                  |
|                                                                      |                  |
|                                                                      |                  |
|                                                                      |                  |
|                                                                      | Next↓            |
|                                                                      |                  |

### Amending Permissions within Parts and Workshop Invoice Screens

Within the Workshop > Invoicing > Produce Invoice screen or the Parts > Sales > Invoice screen, there is an icon displayed once a customer record is present within the customer and vehicle information box.

| Parts Invoice List<br>Enquiry Reference Details                                                                                                    |                                                                                                    |                                                                                              |
|----------------------------------------------------------------------------------------------------|----------------------------------------------------------------------------------------------------|----------------------------------------------------------------------------------------------|
| Customer     Mr Pinewood Pinewood     Company       Address     2960 Trident Court       Post. Town     Postcode       Telephone     01216976500       Mobile     Vertice | Make     Audi       Model     A1       Specification     Black Edition 1.4 TFSI 150 PS       Registration Number        Registration Date     17/07/2014       VIN     Engine Number | Service<br>Warranty<br>MOT<br>Service Plan Expiry<br>Brake Fluid Change<br>Warranty4Life Due |
| Account Number CASHP Parts retail cash account                                                                                                    | Crder Number                                                                                                    |                                                                                              |

Once the icon is selected this will present the Data Protection Permissions screen;

| Data P                | rotect                 | ion                            |                     |                              |                         |                        |                                 |                                                                                                    |
|-----------------------|------------------------|--------------------------------|---------------------|------------------------------|-------------------------|------------------------|---------------------------------|----------------------------------------------------------------------------------------------------|
| Allowab               | le Conta               | ct Methods                     |                     |                              |                         |                        |                                 |                                                                                                    |
| Email                 | $\checkmark$           | Mailshots                      | ✓                   | Phone                        | ✓                       | SMS                    | $\checkmark$                    |                                                                                                    |
| Marketi               | ng Camp                | paign                          |                     |                              |                         |                        |                                 | 0                                                                                                    |
| We would<br>marketing | d like to s<br>g commu | tay in touch<br>nications fror | with yo<br>n either | u to keep yo<br>r of the met | ou up to o<br>hods belo | date with<br>w, please | our latest pro<br>indicate this | duct news, marketing services and offers. If you would like to receive future<br>by ticking the relevant box. |
| Email                 |                        | Mailshots                      |                     | Phone                        |                         | SMS                    |                                 |                                                                                                    |
| Marketi               | ng Sales               | i                              |                     |                              |                         |                        |                                 | đ                                                                                                    |
| Would yo              | u liked to             | be contacte                    | d on th             | e new sales                  | ?                       |                        |                                 |                                                                                                    |
| Email                 |                        | Mailshots                      |                     | Phone                        |                         | SMS                    |                                 |                                                                                                    |
| Ford                  |                        |                                |                     |                              |                         |                        |                                 | 6                                                                                                    |
| Ford Mote             | or Compa               | any may requ                   | ire you             | r informatior                | n to enab               | le a range             | e of commun                     | cations and services that enable you to get the best from your Ford.                                          |
| Email                 |                        | Mailshots                      |                     | Phone                        |                         | SMS                    |                                 |                                                                                                    |
| Volvo Ca              | ars                    |                                |                     |                              |                         |                        |                                 | 6                                                                                                    |
| Volvo Car             | rs may re              | quire your in                  | formatio            | on to enable                 | e a range               | of commu               | unications an                   | d services that enable you to get the best from your vehicle.                                                 |
| Email                 |                        | Mailshots                      |                     | Phone                        |                         | SMS                    |                                 |                                                                                                    |
|                       |                        |                                |                     |                              |                         |                        |                                 |                                                                                                    |
|                       |                        |                                |                     |                              |                         |                        |                                 |                                                                                                    |
| Created By            | /                      |                                |                     |                              |                         | A                      | mended By                       |                                                                                                    |
|                       |                        |                                |                     |                              |                         |                        |                                 | <u>S</u> ave <u>C</u> ancel                                                                                   |

Here the users within Parts and Workshop are able to amend permissions for the customers by selecting the icon and discussing with the customer questions and contact methods associated. Once all the methods have been confirmed with the customer, the user can select Save and these will update the customer's permissions. If enabled, this will send the customer an email to view and amend their preferences.

This will also update the customer contact history and will stipulate the area the contact was updated;

| Contact History                                        |                  |
|--------------------------------------------------------|------------------|
|                                                        |                  |
| Pinewood (TM 102950)<br>Inbound - Winchombeshire Parts | 15/06/2018 11:47 |
| Parts Invoice - Contact Preferences Updated            |                  |
| Pinewood (ML)<br>Outbound - Car Stores VM              | 17/08/2017 14:55 |
| Vehicle Order Cancelled                                |                  |
| Pinewood (ML)<br>Outbound - Car Stores VM              | 17/08/2017 14:54 |
| Vehicle Order Cancelled                                |                  |
|                                                        | Next↓            |

# **Customer Permissions**

### Customer View to Update Their Permissions

Once the email has been sent the user can view the email as below;

#### **Confirm Your Marketing Permissions**

You have recently request to change, add or amended your marketing permissions with Pinewood Technologies. To review or update you permissions, please click the link below.

#### **Update Your Permissions**

#### Contact Preferences

If you have not changed or requested this email, then call us on

Using the Hyperlink within the email, the customer can then manage their own permissions.

#### The customer, from this email can then update and amend their preferences.

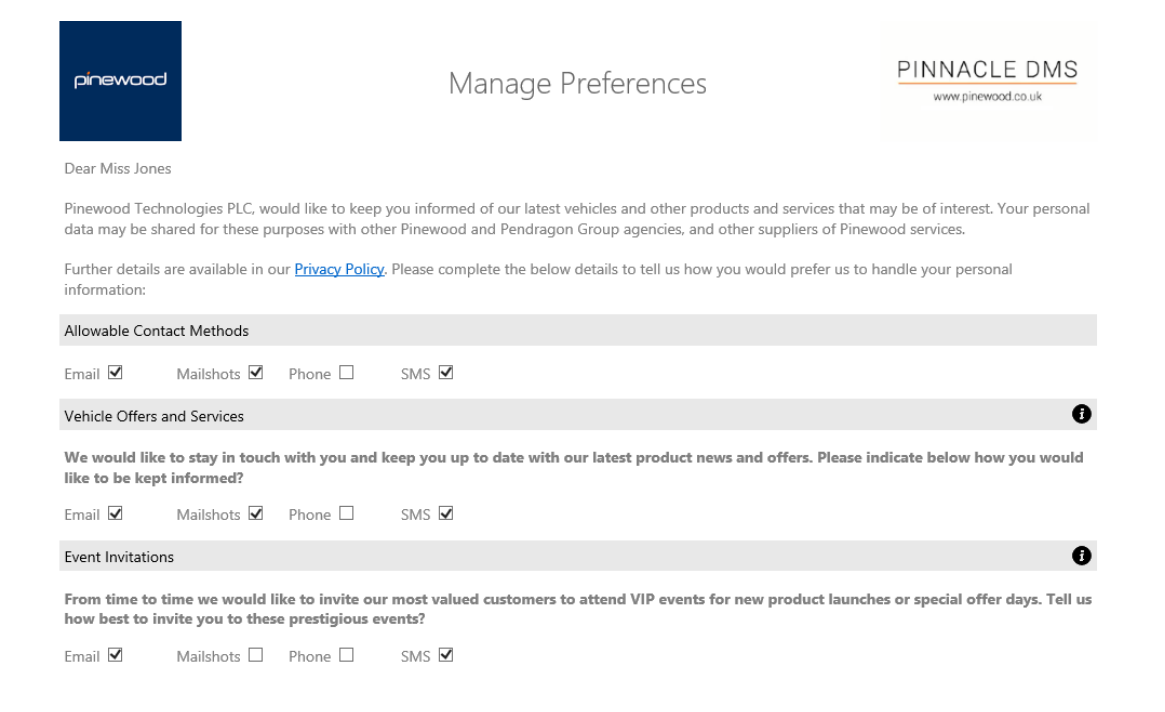

### The customer can hover over I 🕖 button to view the additional details.

| Vehicle Offers and Services                                                                                                    |         |       |  |  |  |  |  |  |  |
|----------------------------------------------------------------------------------------------------|---------|-------|--|--|--|--|--|--|--|
| We would like to stay in touch with you and keep you up to date with our latest product news and offers. Please indicate below how you would.       Based on information we hold against your record, we will invite you to events that may be of interest to you, this could include we hick launches, or specific VIP events.         Email I Mailshots I Phone I SMS I       SMS I |         |       |  |  |  |  |  |  |  |
| Event Invitations                                                                                                    |         |       |  |  |  |  |  |  |  |
| From time to time we would like to invite our most valued customers to attend VIP events for new product launches or special offer days. Tell us how best to invite you to these prestigious events?                                                                                                    |         |       |  |  |  |  |  |  |  |
| Email 🗹 🛛 Mailshots 🗆                                                                                                    | Phone 🗌 | SMS 🗹 |  |  |  |  |  |  |  |

#### Once they have completed any changes they wish to make, they can select the update button.

| Event Invitation                                                                                                    | s                                     |                                         |                                                                                                    | 0      |  |  |
|----------------------------------------------------------------------------------------------------|---------------------------------------|-----------------------------------------|----------------------------------------------------------------------------------------------------|--------|--|--|
| From time to time we would like to invite our most valued customers to attend VIP events for new product launches or special offer days. Tell us how best to invite you to these prestigious events? |                                       |                                         |                                                                                                    |        |  |  |
| Email 🗹                                                                                                    | Mailshots 🗌                           | Phone 🗌                                 | SMS 🗹                                                                                                    |        |  |  |
| Partner Descript                                                                                                    | tion                                  |                                         |                                                                                                    | 0      |  |  |
| To give you th<br>products and s                                                                                                    | e best possible s<br>ervices. You can | service, we will s<br>a specify below h | sometimes share you data with our partners who may wish to contact you about their la<br>how you would like to receive these | test   |  |  |
| Email 🗹                                                                                                    | Mailshots 🗌                           | Phone 🗌                                 | SMS 🗹                                                                                                    |        |  |  |
|                                                                                                    |                                       |                                         | u                                                                                                    | Jpdate |  |  |

Once updated the email will confirm these changes have been made;

#### Contact Preferences Updated!

The customer's preferences will then be changed within Pinnacle.

If the customer receives an SMS message, they can then select the options in the same way as with the email process.

Within the text they can select the short link added.

| Please<br>update<br>prefere | visit link below to view/<br>e your contact<br>ences |  |
|-----------------------------|------------------------------------------------------|--|
| goo.gl                      |                                                      |  |

Once selected they can then view the page to amend and update their preferred contact methods.

| Further details are available in our <b>Privacy Policy</b> . Please<br>complete the below details to tell us how you would<br>prefer us to handle your personal information:    |  |  |  |  |  |  |
|----------------------------------------------------------------------------------------------------|--|--|--|--|--|--|
| Allowable Contact Methods                                                                                                    |  |  |  |  |  |  |
| Email                                                                                                    |  |  |  |  |  |  |
| Mailshots 🕑                                                                                                    |  |  |  |  |  |  |
| Phone 🗌                                                                                                    |  |  |  |  |  |  |
| SMS 💽                                                                                                    |  |  |  |  |  |  |
| Vehicle Offers and Services                                                                                                    |  |  |  |  |  |  |
| We would like to stay in touch with you and keep you<br>up to date with our latest product news and offers.<br>Please indicate below how you would like to be kept<br>informed? |  |  |  |  |  |  |
| Email 🕢                                                                                                    |  |  |  |  |  |  |
| Mailshots 🕑                                                                                                    |  |  |  |  |  |  |
| Phone 🗌                                                                                                    |  |  |  |  |  |  |
| SMS                                                                                                    |  |  |  |  |  |  |

The user can select the I icon to view the additional details held against the question.

| Vehicle O                                      | ffers and Services                                                                                                    |
|------------------------------------------------|----------------------------------------------------------------------------------------------------|
| We would<br>up to dat<br>Please in<br>informed | I like to stay in touch with you and keep you<br>e with our latest product news and offers.<br>dicate below how you would like to be kept<br>?              |
| Email                                          |                                                                                                    |
| Mailshots                                      |                                                                                                    |
| Phone                                          |                                                                                                    |
| SMS                                            |                                                                                                    |
| E Based<br>record<br>of inte<br>launch         | on information we hold against your<br>, we will invite you to events that may be<br>rest to you, this could include vehicle<br>es, or specific VIP events. |
| launches<br>you to th                          | or special offer days. Tell us how best to invite<br>ese prestigious events?                                                                                |
| Email                                          | -                                                                                                    |
|                                                |                                                                                                    |
| Mailshots                                      |                                                                                                    |
| Mailshots<br>Phone                             |                                                                                                    |

Once they have selected the options required, they can select the Update button.

| Event Invitations                                                                                                    |  |  |  |  |  |
|----------------------------------------------------------------------------------------------------|--|--|--|--|--|
| From time to time we would like to invite our most<br>valued customers to attend VIP events for new product<br>launches or special offer days. Tell us how best to invite<br>you to these prestigious events?                         |  |  |  |  |  |
| Email                                                                                                    |  |  |  |  |  |
| Mailshots                                                                                                    |  |  |  |  |  |
| Phone 🗍                                                                                                    |  |  |  |  |  |
| SMS                                                                                                    |  |  |  |  |  |
| Partner Description                                                                                                    |  |  |  |  |  |
| To give you the best possible service, we will sometimes<br>share you data with our partners who may wish to<br>contact you about their latest products and services.<br>You can specify below how you would like to receive<br>these |  |  |  |  |  |
| Email                                                                                                    |  |  |  |  |  |
| Mailshots                                                                                                    |  |  |  |  |  |
| Phone                                                                                                    |  |  |  |  |  |
| SMS                                                                                                    |  |  |  |  |  |
|                                                                                                    |  |  |  |  |  |

If the customer chooses to update their current permissions, this information is then updated within Pinnacle and this can be seen within the Customers Contact history also.